## **Invoice Authorisation**

\*

mSupply provides the feature of subjecting Customer and Supplier Invoices to authorisation. Authorisation may be done for a number of reasons, typically value based, and may set to be allowed by only a restricted user or set of users. <note>Invoices that are subject to authorisation and are unauthorised are held in status 'sg' or suggested status. This means the official invoice can not be printed until the invoice is authorised.</note>

#### Configure mSupply for Invoice Authorisation

- First give the appropriate user the permission to manage authorisation of invoices.
- Click drop down menu File> Edit Users... double click the appropriate user and in the window that appears click on tab **Permissions (3)** and tick to turn on the Edit Store Details checkbox and click **OK**.

| User Sussol                                                                                                    |
|----------------------------------------------------------------------------------------------------|
| General       Permissions       Permissions (2)       Permissions (3)       Log-on modes       Details         Document management       Virtual Stores       Image: Create new stores       Image: Create new stores       Image: C |
| Document management     Virtual Stores       Tenders     Image: Create new stores       Image: Upload document     Image: Create new stores       Image: Download document     Image: Create new stores       Image: Download document     Image: Create new stores       Image: Download document     Image: Create new stores       Image: Download document     Image: Create new stores       Image: Download document     Image: Create new stores       Image: Download document     Image: Create new stores       Image: Download document     Image: Create new stores       Image: Download document     Image: Create new stores       Image: Download document     Image: Create new stores       Image: Download document     Image: Create new stores       Image: Download document     Image: Create new stores       Image: Download document     Image: Create new stores       Image: Download document     Image: Create new stores       Image: Download document     Image: Create new stores       Image: Create new stores     Image: Create new stores       Image: Create new stores     Image: Create new stores       Image: Create new stores     Image: Create new stores       Image: Create new stores     Image: Create new stores       Image: Create new stores     Image: Create new stores       Image: Create new stores     Image: Create new store                                                                                                    |
| Tenders       ✓ Create new stores         ✓ Upload document       Edit store details         ✓ Download document       ✓ Edit visiplinity in stores         ✓ Delete document       Reminder                                                                                                    |
| ✓       Upload document         ✓       Download document         ✓       Delete document         ✓       Modify quotes entered by the supplier (via the website)         Items Lines (Batches of stock)       ✓         ✓       Upload document         ✓       Download document         ✓       Download document         ✓       Download document         ✓       Delete document         ✓       Delete document         ✓       Delete document         ✓       Delete document         ✓       Delete document         ✓       Delete document         ✓       Delete document         ✓       Delete document         ✓       Delete document         ✓       Delete document         ✓       Export & import         ✓       Backup data file         Stocktake       Mod stocktake lines         ✓       View stocktake lines         ✓       Delete stocktake lines         ✓       Can edit stocktake dates                                                                                                    |
| All on Delete Cancel OK                                                                                                    |

#### Configure mSupply for Invoice Authorisation

• Set Store preferences to allow for authorisation of invoices. Click drop down menu Special>

# **Store..** click tab **Preferences** and check boxes **Customer invoices must be authorised** and **Supplier invoices must be authorised**. Click OK to return to the Navigator.

| O ○ Edit store                                                                                                    |                                                                                                    |
|----------------------------------------------------------------------------------------------------|----------------------------------------------------------------------------------------------------|
| General Preferences Log                                                                                                    | go Visibility                                                                                                    |
| <ul> <li>Sort available batches by VVM Status rather than Expiry</li> <li>Patients created in this store not visible in other store</li> <li>Names created in this store not visible in other stores</li> </ul>                                                                                                    | Custom stock field Use custom field 1 Custom field label 1 Custom field 1 Use custom field 2                                                                  |
| <ul> <li>Allow users to enter total quantities to distribute</li> <li>Round up the distributed quantity</li> <li>Able to pack items into multiple boxes</li> <li>Store mode : Able to issue in foreign currency</li> <li>Allow editing selling price on customer invoice lines</li> <li>Finalize customer invoices automatically</li> <li>Customer invoices must be authorised</li> <li>Confirm customer invoices automatically</li> <li>Supplier invoices must be authorised</li> <li>Confirm supplier invoices without asking</li> </ul> | Custom field label 2 Custom field 2<br>Use custom field 3<br>Custom field label 3 Custom field 3<br>Use custom field 4<br>Custom field label 4 Custom field 4 |
| For stock transfers, the supplier invoice in the receiving store should be:                                                                                                    |                                                                                                    |
|                                                                                                    | Cancel                                                                                                    |

#### Create a Supplier Invoice for authorisation

From the Navigator click section Suppliers and click New Supplier Invoice. Enter your supplier and add items to the Invoice.

Click the authorise button at the bottom left of the window.

#### Create a Customer Invoice for authorisation

From the Navigator click section Customers and click New Customer Invoice. Enter your customer and add items to the Invoice.

| 00                              |                              |                         |            | S                           | upplier i                    | nvoice                           |            |            |                                                           |                                |
|---------------------------------|------------------------------|-------------------------|------------|-----------------------------|------------------------------|----------------------------------|------------|------------|-----------------------------------------------------------|--------------------------------|
| Name Ab<br>Their ref<br>Comment | bbot Laboratories (sing      | apore PTE.LTD<br>SNG102 |            |                             | Entry<br>Confirm             | y date : 22/05<br>n date : 22/05 | /2013      | 1          | Colour :<br>Invoice number : 2,010<br>Status : cn         | Black                          |
| New line                        | Delete line                  | General                 | (<br>Summa | Ca<br>Default I<br>ry by It | tegory N<br>Donor:<br>em Sur | ione<br>nmary by Batc            | ¢          | Pur        | chase Order ID : 0<br>Entered by : Susso<br>Store : Gener | l<br>al                        |
| Lo                              | Item Name                    |                         | Qty        | Pack                        | Batch                        | Expiry                           | Cost Price | Sell Price | Price extension                                           | n (                            |
|                                 |                              |                         |            |                             |                              |                                  |            |            |                                                           |                                |
| <u>s</u> .                      | Other ch.<br>Item<br>Amou    | arges<br>(s):           | 00         |                             |                              |                                  |            |            | Subtotal:<br>0 % tax:<br>Total:                           | 200.0000<br>0.0000<br>200.0000 |
| Hold<br>Finalize<br>Authorised  | Export batch: 0<br>Margin: 2 | .00                     |            |                             |                              |                                  | OK & Next  | Dele       | te OK                                                     |                                |

Click the authorise button at the bottom left of the window and click OK to return to the Navigator.

<note>Log in as another user while the invoice is not authroised to show the user cant confirm the invoice.</note>

#### Prin an invoice with Authorisation status set

When an invoice is not authorised an attempt to print it will produce and invoice with an 'unauthorised' watermark.

- From the Navigator click section Customers and select View Customer Invoices
- Select an invoice with unset authorisation.
- In the main invoice window that appears select the **Print** check box at the bottom right and and click **OK**.

| upplied to :      |                                               |                |            |          |       |                 | Status: cn  |
|-------------------|-----------------------------------------------|----------------|------------|----------|-------|-----------------|-------------|
| itibe/Ustaco      |                                               |                |            |          |       | Comment : Ma    | ria Ribeiro |
| itibe, OECUSSI    |                                               |                |            |          |       | Confirmed: 1    | 1/12/2012   |
|                   |                                               |                |            |          |       | Printed: 2      | 3/05/2013   |
| nvoice Category : |                                               |                |            |          | A     | uthorized by :  |             |
| omments :         | Maria Ribeiro                                 |                |            |          |       | Collected by :  |             |
| Line Item         |                                               | Quan           | Pack Batch | Expiry   | Price | Extension       | Box         |
| 24 Syringe        | Disposable 2.5 ml w/needle 0.6x 25 mm 2,5ml   | 100            | 1 none     | 00/00/00 | 0.00  | 0.00            |             |
| 25 Syringe        | Disposable 5 ml, w/needle 0.7x30 mm 5ml       | 100            | 1 4204003  | 31/12/16 | 0.00  | 0.61            |             |
| 26 Disposab       | le Needle 19 G x 1.1/2 (box/100) 1.1 x 40 mm  | 100            |            | 00/00/00 | 0.01  | 1.22            |             |
| 27 Disposab       | vie Needle 21 G x 1.1/2 (box/100) 0.7 x 25 mm | 100            | 1 ·        | 00/00/00 | 0.01  | 1.00            |             |
| 28 Disposab       | le Needle 23 G x 1.1/4 0.65 x 32mm            | 100            | 1          | 00/00/00 | 0.01  | 1.00            |             |
|                   |                                               | 151.           | ~          |          | т     | otal: 647.68000 |             |
| Prepared By :     | Signature :                                   | Delivered By : | Signature: | _        |       |                 |             |
| Checked By :      | Signature :                                   | Received By :  | Signature: |          |       |                 |             |
| Authorised By :   | Signature :                                   |                |            |          |       |                 |             |

NOTE: The unauthorised watermark on the background of the invoice.

### View authorisation logs

When an invoice is authorised a log is created. View authorisation logs from log tab.

| 00         |            | Custo           | mer invoice [Read Only]            |         |                         |
|------------|------------|-----------------|------------------------------------|---------|-------------------------|
| Name       | _          | I.              | Confirm date 23/05/2013            |         | Colour : Black          |
| Their ref  | DILI-099-1 | 1               |                                    |         | Invoice : 9,259         |
| Comment    |            |                 | Category None                      | : 6:    | Entry date : 23/05/2013 |
| comment    |            | •               |                                    |         | Coods receive ID : 0    |
|            |            |                 |                                    |         | Status - fe             |
|            |            |                 |                                    |         | status . In             |
|            |            |                 |                                    |         | Entered by :            |
|            |            |                 |                                    |         | Store : General         |
|            | General    | Summary by Item | Summary by Batch Transport detail  | ils Log |                         |
| Data       | Time       | line            |                                    | Funnt   |                         |
| 23/05/2013 | 11:11:01   | User            | Customer invoice is authorised     | Event   |                         |
| 23/05/2013 | 11:10:24   | 2               | Customer invoice is un-authorised. |         |                         |
| 23/05/2013 | 11:09:49   | 2               | Customer invoice                   |         |                         |
| 23/05/2013 | 11:09:39   | 2               | Customer invoice is authorised.    |         |                         |
| 23/05/2013 | 11:09:30   | 2               | Customer invoice 9259              |         |                         |
|            |            | -               |                                    |         |                         |
|            |            |                 |                                    |         |                         |
|            |            |                 |                                    |         |                         |
|            |            |                 |                                    |         |                         |
|            |            |                 |                                    |         |                         |
|            |            |                 |                                    |         |                         |
|            |            |                 |                                    |         |                         |
|            |            |                 |                                    |         |                         |
|            |            |                 |                                    |         |                         |
|            |            |                 |                                    |         |                         |
|            |            |                 |                                    |         |                         |
|            |            |                 |                                    |         |                         |
|            |            |                 |                                    |         |                         |
|            |            |                 |                                    |         |                         |
|            |            |                 |                                    |         |                         |
|            |            |                 |                                    |         |                         |
|            |            |                 |                                    |         |                         |
|            |            |                 | OK & N                             | ext I   | Delete OK               |
|            |            |                 | Church                             |         |                         |

Previous: currencies Next: keyboard shortcuts

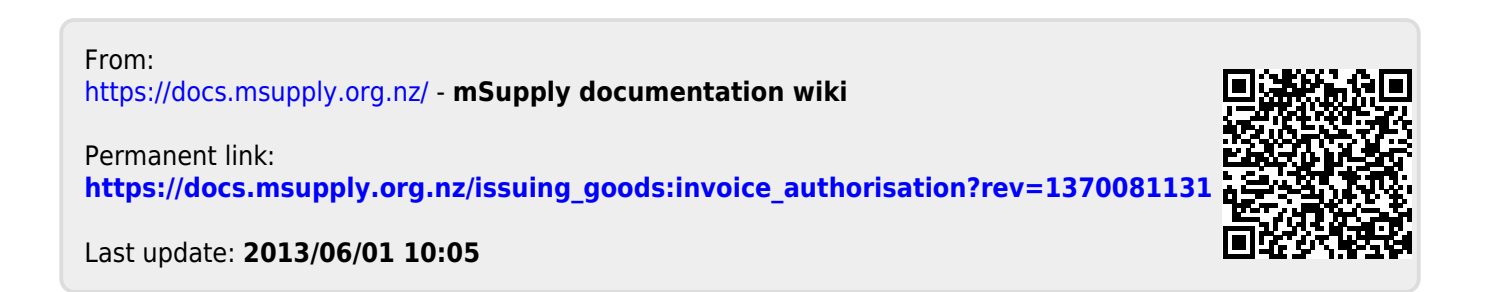